## ICLOCK Manager Ver.3 クイックガイド

## cylinder IC lock

## ●管理ソフト「IC-Lock Manager Ver3」を使用してシリンダーICロックのIC情報を管理することができます。

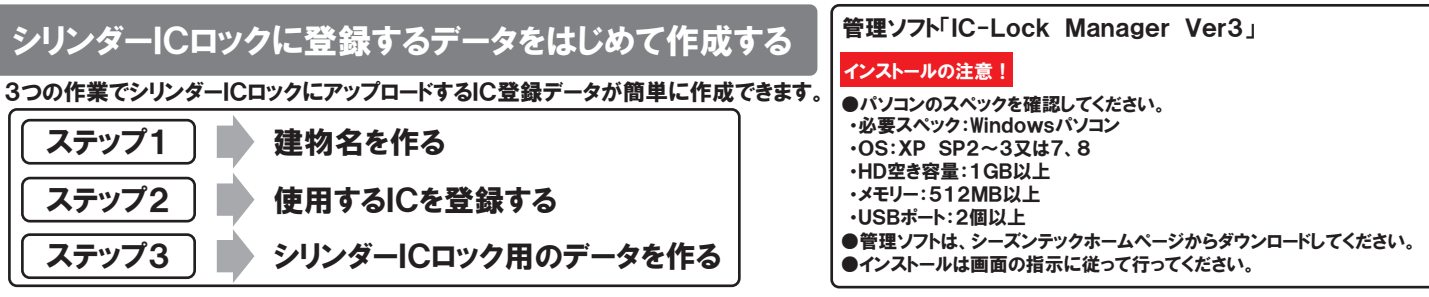

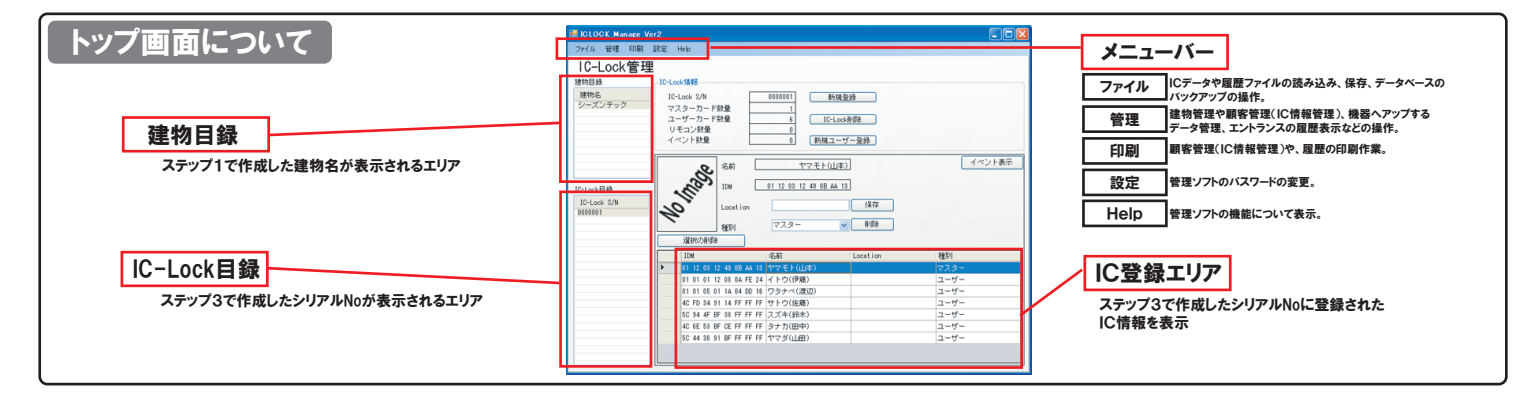

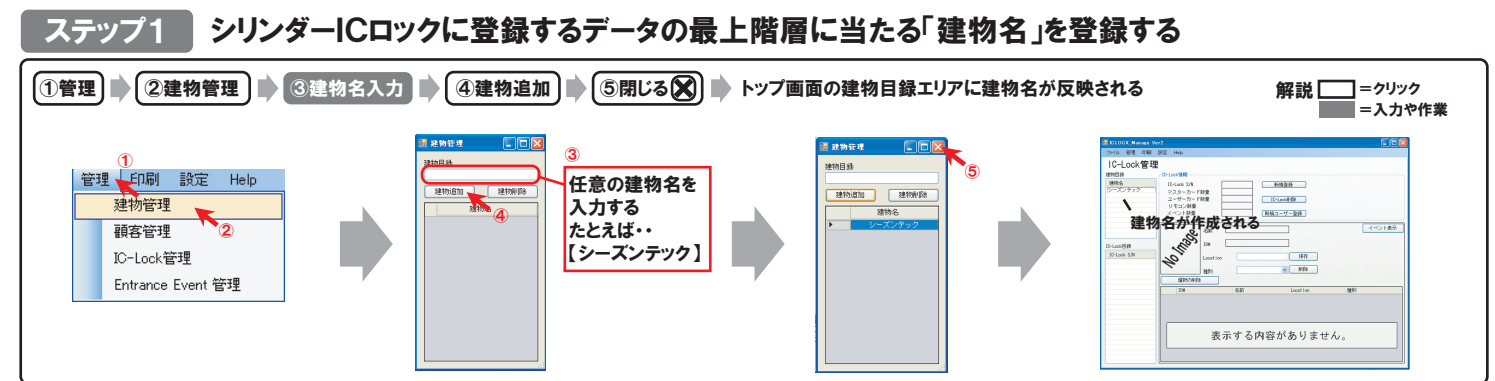

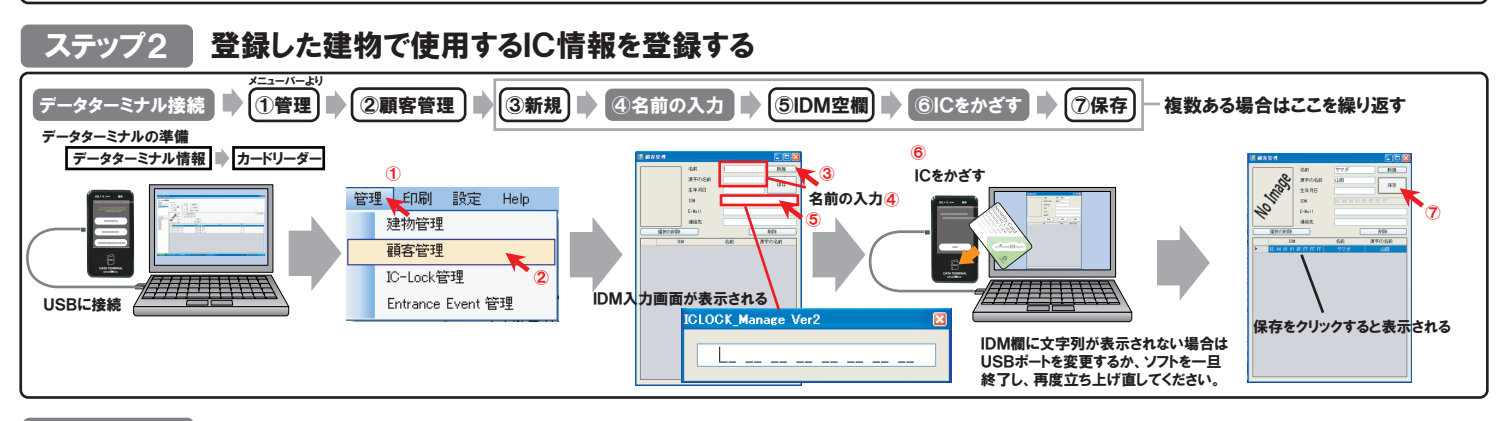

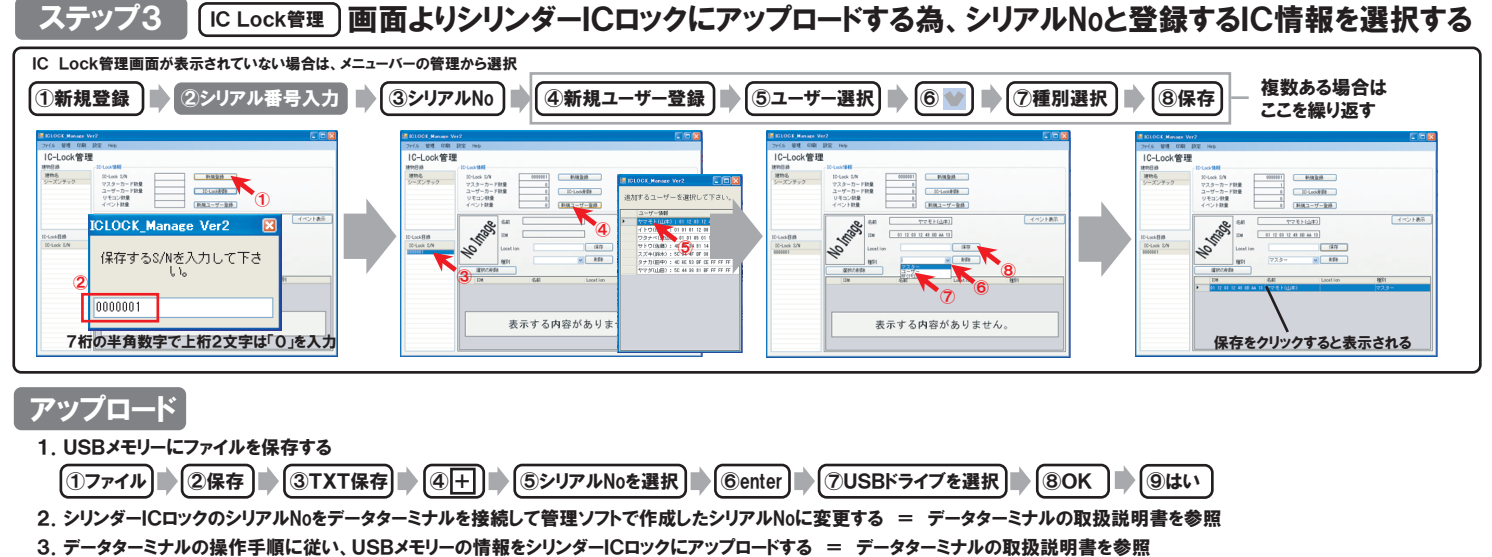

## ICLOCK Manager Ver.3 クイックガイド

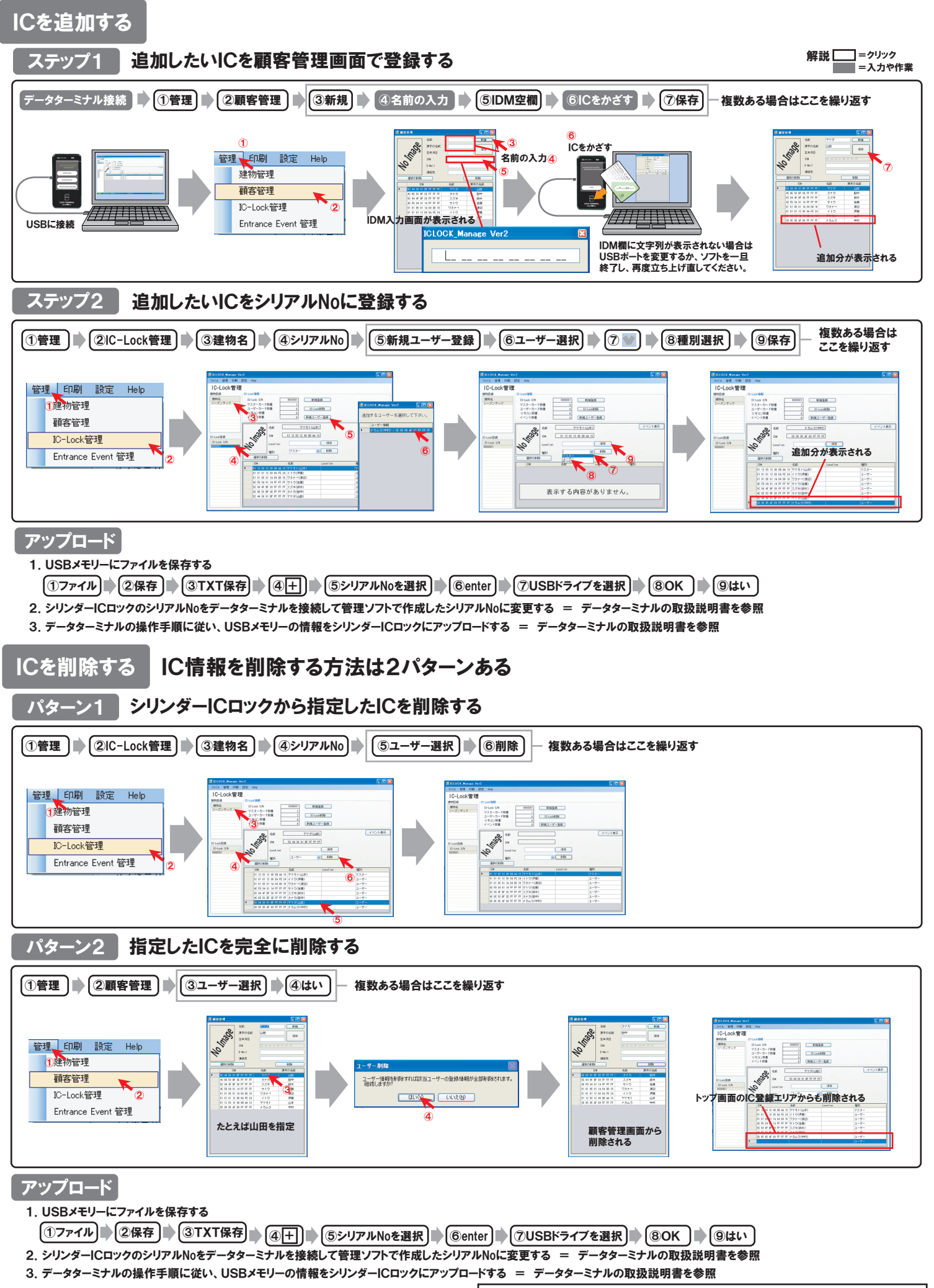

詳しくは、IC-Lock Manager Ver3 操作マニュアルを参照